# Contenido

| 1. | Recomendación de uso de OneDrive                          | .1  |
|----|-----------------------------------------------------------|-----|
| 2. | Configuración de OneDrive en el equipo remoto             | . 1 |
| 2  | Cómo utilizar OneDrive como dispositivo de almacenamiento | 2   |
| 5. |                                                           | . J |

### 1. Recomendación de uso de OneDrive

OneDrive es una solución segura y eficiente para almacenar, acceder y compartir archivos desde cualquier dispositivo con conexión a Internet.

OneDrive está disponible para los usuarios de la **Universidad de Sevilla**, proporcionando un espacio en la nube con medidas de seguridad avanzadas y facilitando el trabajo colaborativo en un entorno académico y profesional.

# 2. Configuración de OneDrive en el equipo remoto

La configuración se realiza de forma guiada por la aplicación siguiendo estos pasos:

Abra la aplicación de OneDrive en el escritorio:

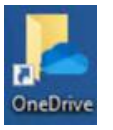

#### La aplicación solicitará su uvus@us.es

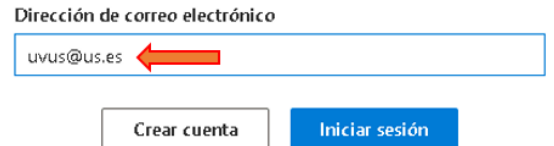

A continuación, aparecerá la solicitud de identificación de usuario de la Universidad de Sevilla:

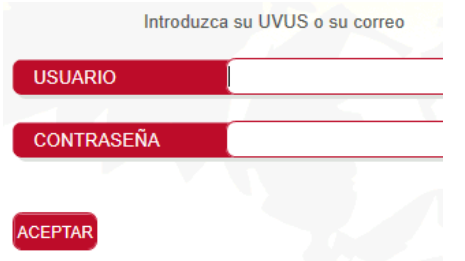

Una vez autenticado, la siguiente ventana indica dónde se almacenan los datos de forma local. Selecciona la ruta por defecto haciendo clic en "siguiente":

Tu carpeta OneDrive está aquí C:\Users\salas\OneDrive - UNIVERSIDAD DE SEVILLA Cambiar ubicación

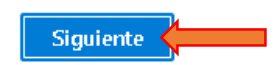

En la siguiente ventana, **se desactivará la copia de seguridad** de los archivos ya existentes en local desplazando los selectores hacia la izquierda y posteriormente "siguiente":

| Hacer una copia de seguridad de las carpetas en este<br>equipo |                                                                               |                                                |                                                                         |                                            |  |  |  |  |  |
|----------------------------------------------------------------|-------------------------------------------------------------------------------|------------------------------------------------|-------------------------------------------------------------------------|--------------------------------------------|--|--|--|--|--|
| Se realiza<br>en cualq<br>dispositi<br>Más info                | ará una copia de segu<br>uier lugar de OneDriv<br>vo.<br>rmación sobre la cop | uridad de los<br>/e - UNIVERS<br>ia de segurio | archivos y estarán prote<br>SIDAD DE SEVILLA, inclus<br>dad de carpetas | egidos y disponibles<br>so si pierdes este |  |  |  |  |  |
|                                                                | Documentos                                                                    | 0 KB                                           | Sin copia de seguridad                                                  |                                            |  |  |  |  |  |
|                                                                | Imágenes                                                                      | 195 KB                                         | Sin copia de seguridad                                                  |                                            |  |  |  |  |  |
| :                                                              | Escritorio                                                                    | 11 KB                                          | Sin copia de seguridad                                                  | • (=                                       |  |  |  |  |  |
|                                                                |                                                                               |                                                |                                                                         |                                            |  |  |  |  |  |
|                                                                |                                                                               |                                                |                                                                         |                                            |  |  |  |  |  |
| 🚹 Esj                                                          | pacio usado: 5,0 GB d                                                         | de 1 TB                                        |                                                                         |                                            |  |  |  |  |  |
|                                                                | Siguiente                                                                     |                                                | Iniciar copia                                                           | de seguridad                               |  |  |  |  |  |
|                                                                |                                                                               |                                                |                                                                         |                                            |  |  |  |  |  |

A continuación, se mostrará una pantalla informativa que indica cómo OneDrive identifica el estado de los archivos en la carpeta personal de OneDrive:

- Solo en línea: El archivo se encuentra en la nube, accesible por cualquier dispositivo, pero aún no ha sido utilizado en el equipo local por lo que no se encuentra descargado. Podrá descargarse al equipo local haciendo doble clic y su estado cambiará a "siempre disponible".
- En este dispositivo: El archivo se ha guardado en el dispositivo local, pero aún no está en la nube. Si el equipo

tiene conexión a internet y la cuenta de OneDrive está configurada, podrá aparecer el símbolo 🔤 que indica que el archivo se está sincronizando con la nube.

- Siempre disponible: El archivo está tanto en la nube como en el equipo local.

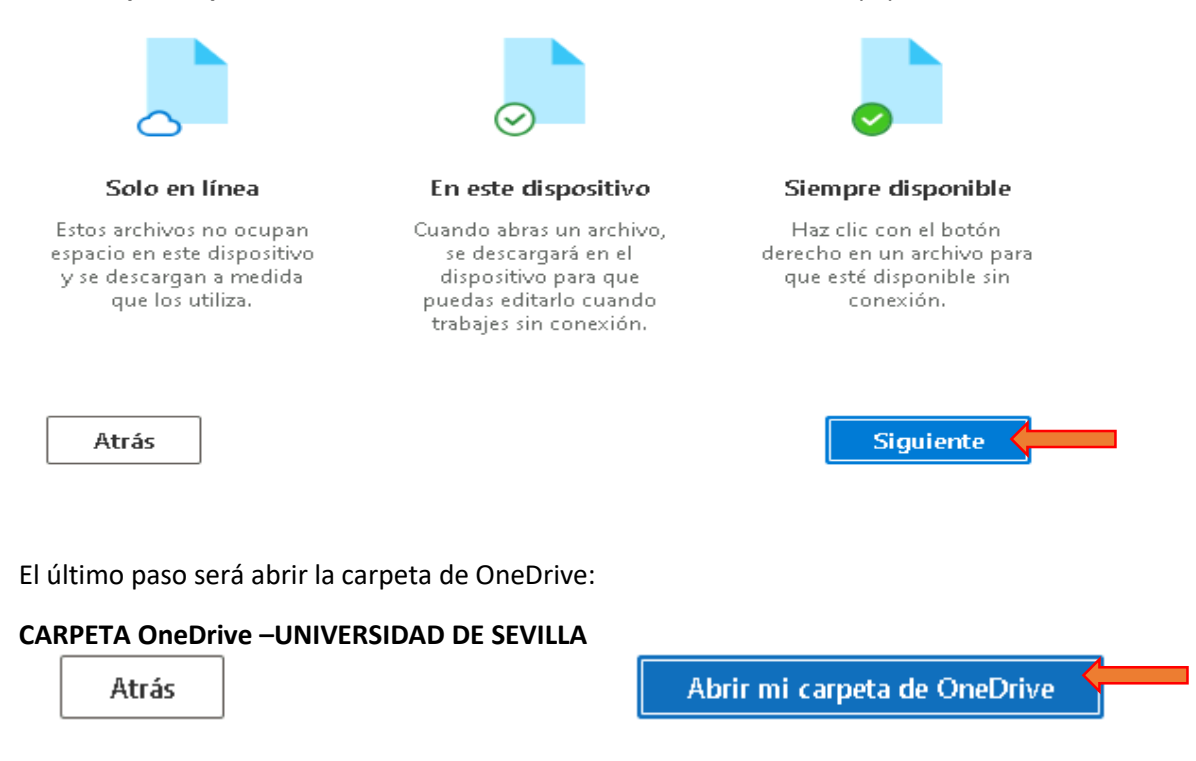

# 3. Cómo utilizar OneDrive como dispositivo de almacenamiento

OneDrive – UNIVERSIDAD DE SEVILLA, aparece en la estructura de directorios como una carpeta más:

|   | A Inicio                          |   |
|---|-----------------------------------|---|
|   | 🔁 Galería                         |   |
| > | OneDrive - UNIVERSIDAD DE SEVILLA |   |
|   |                                   |   |
|   | Escritorio                        | ; |
|   | 🚽 Descargas                       | ; |
|   | Documentos                        | ; |

Desde la aplicación que se esté utilizando, podrá seleccionarse la opción "**GUARDAR COMO**" y seleccionar una ruta dentro de la carpeta OneDrive – UNIVERSIDAD DE SEVILLA. De este modo, tanto si el usuario va guardando su trabajo como si la aplicación realiza copias cada cierto tiempo, el trabajo se va almacenando y sincronizando de forma automática con la nube, evitando la pérdida del trabajo.

| se Guardar como                   |     |     |    |         |
|-----------------------------------|-----|-----|----|---------|
| ← → ∽ ↑ 📤 > OneDrive - UNIVEF     | RSI | DAD | DE | SEVILLA |
| Organizar 🔻 Nueva carpeta         |     |     |    |         |
| 🗸 📌 Acceso rápido                 |     | ^   |    | Nombre  |
| Escritorio                        | *   |     |    |         |
| 🕂 Downloads                       | *   |     |    |         |
| 🖆 Documentos                      | *   |     |    |         |
| 📰 Imágenes                        | *   |     |    |         |
| OneDrive - UNIVERSIDAD DE SEVILLA |     |     |    |         |
|                                   |     | ¥   | ۲  |         |
| Nombre: Plano1.dft                |     |     |    |         |

**Recuerde que, al apagar la sesión del PC remoto, todos los ficheros creados de forma local serán eliminados.** Antes de abandonar el PC remoto, revise que los documentos están correctamente enviados a la nube. Debe aparecer el símbolo 🥝 "**Siempre disponible**":

| ← → → ↑ 📥 > OneDrive - UNIVERSIDAD I | de sevilla |               |        |                       |
|--------------------------------------|------------|---------------|--------|-----------------------|
|                                      |            | Nombre        | Estado | Fecha de modificación |
| 📌 Acceso rápido                      |            | ABCHIVO1.docx | 0      | 13/02/2025 11:57      |
| 🔜 Escritorio                         | *          | ARCHIVO2.docx | 0      | 30/10/2018 9:10       |
| 🕂 Downloads                          | A          | ARCHIVO3.docx | 0      | 23/04/2019 8:46       |
| 🖆 Documentos                         | *          |               |        |                       |
| 📰 Imágenes                           | *          |               |        |                       |
| 👝 OneDrive - UNIVERSIDAD DE SEVILLA  |            |               |        |                       |

En el siguiente ejemplo, el archivo aún no está en la nube porque aún se está sincronizando . Tendrá que esperar que cambie el símbolo a <sup>O</sup> "siempre disponible" y verificar la fecha de modificación. Tenga en cuenta que, si la carpeta de la nube tiene muchos archivos, lo primero que hace OneDrive al conectarlo es un inventario de lo que existe, lo que puede llevar un tiempo antes de que el programa comience a sincronizar nuevos archivos creados.

| ←             | $\rightarrow$ | $\uparrow$ | С | 🛆 One | eDrive          | > 0 | neDrive         | - UNIVERSIDA    | d de sevilla    |
|---------------|---------------|------------|---|-------|-----------------|-----|-----------------|-----------------|-----------------|
| + Nu          | Jevo ∨        |            |   |       |                 |     |                 | ↑↓ Ordenar      | ~ 🗏 Ver ~   •   |
| Nom           | nbre          |            |   |       | Estad           | lo  | Fecha d         | le modificación | Тіро            |
| M AR          | CHIVO1.d      | осх        |   |       | > ອ             |     | 22/03/2         | 018 9:09 🔶      | Documento de Mi |
| 📄 ar          | CHIVO2.d      | осх        |   |       | ۲               |     | 30/10/2         | 018 9:10        | Documento de Mi |
| ARCHIVO3.docx |               |            | ٥ |       | 23/04/2019 8:46 |     | Documento de Mi |                 |                 |

Y una vez sincronizado:

| ÷    | $\rightarrow$ | $\uparrow$ | C | 🛆 One | Drive         | > 0i | neDrive | - UNIVERSIDAD  | DE SEVILLA       |  |
|------|---------------|------------|---|-------|---------------|------|---------|----------------|------------------|--|
| ⊕ Nu | ievo ~        |            |   |       |               |      |         | ↑↓ Ordenar \   | y ≣ Ver v        |  |
| Nom  | nbre          |            |   |       | Estad         | lo   | Fecha d | e modificación | Тіро             |  |
| M AR | CHIVO1.d      | locx       |   |       | <b>&gt;</b> • |      | 13/02/2 | 025 11:57      | Documento de Mi. |  |
| M AR | CHIVO2.d      | осх        |   |       | ٢             |      | 30/10/2 | 018 9:10       | Documento de Mi. |  |
| M AR | CHIVO3.d      | locx       |   |       | ۲             |      | 23/04/2 | 019 8:46       | Documento de Mi. |  |